# あおもりジョブ 企業情報入力マニュアル

あおもりで、働く。

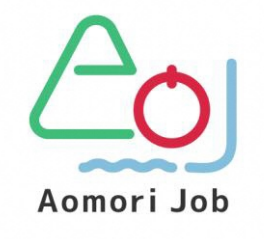

あおもり移住支援事業マッチング支援事務局

| 2021年1 | l1月                                |
|--------|------------------------------------|
| 2021年1 | 12月                                |
| 2022年  | 3月                                 |
| 2024年  | 1月                                 |
|        | 2021年1<br>2021年1<br>2022年<br>2024年 |

| あおもりジョブ 企業情報表示画面構成                 |                    |
|------------------------------------|--------------------|
| <ul><li>(1)企業情報の掲載について</li></ul>   |                    |
| (2)企業情報の基本構成                       |                    |
| 企業情報入力方法                           | 2                  |
| <ul><li>(1)ログイン後の画面表示</li></ul>    |                    |
| (2)企業登録の方法                         |                    |
| ①新規追加                              | 2                  |
| ②企業名の入力                            |                    |
| ③画像の取り込み                           |                    |
| ④本文の入力                             |                    |
| ※ 本文下に紹介動画をアップしたい場合                |                    |
| ⑤基本情報の入力                           |                    |
| A. 法人番号                            |                    |
| B.法人の本店住所 ; 地方公共団体コード              |                    |
| C. 所在地                             | 6                  |
| D. 業種                              |                    |
| E. 設立                              |                    |
| F. 資本金                             |                    |
| G. 売上                              |                    |
| H. 従業員数                            |                    |
| I. 事業内容                            |                    |
| 下書き保存/レビュー待ち/ログアウト/公開後の修正          |                    |
| <ol> <li>下書き保存とレビュー待ち送信</li> </ol> |                    |
| (2) ログアウト                          |                    |
| (3) 公開後の修正                         |                    |
|                                    | あおもりジョブ 企業情報表示画面構成 |

#### 【ブラウザについての注意点】

- ・Internet Explorerはサポート対象外です。
- ・Microsoft Edge、Google Chromeなど、最新のブラウザでの利用をお勧めします。
- ・あおもりジョブ(当サイト)の画面表示(掲載情報・入力画面)では、お使いの ブラウザやバージョンにより、不具合が生じることがあります。 その際は、ブラウザのバージョンを更新のうえ、再度画面表示をご確認ください。 それでも改善しない場合は、事務局(TEL017-775-7075)まで お問い合わせください。

### 利用登録から公開までの流れ

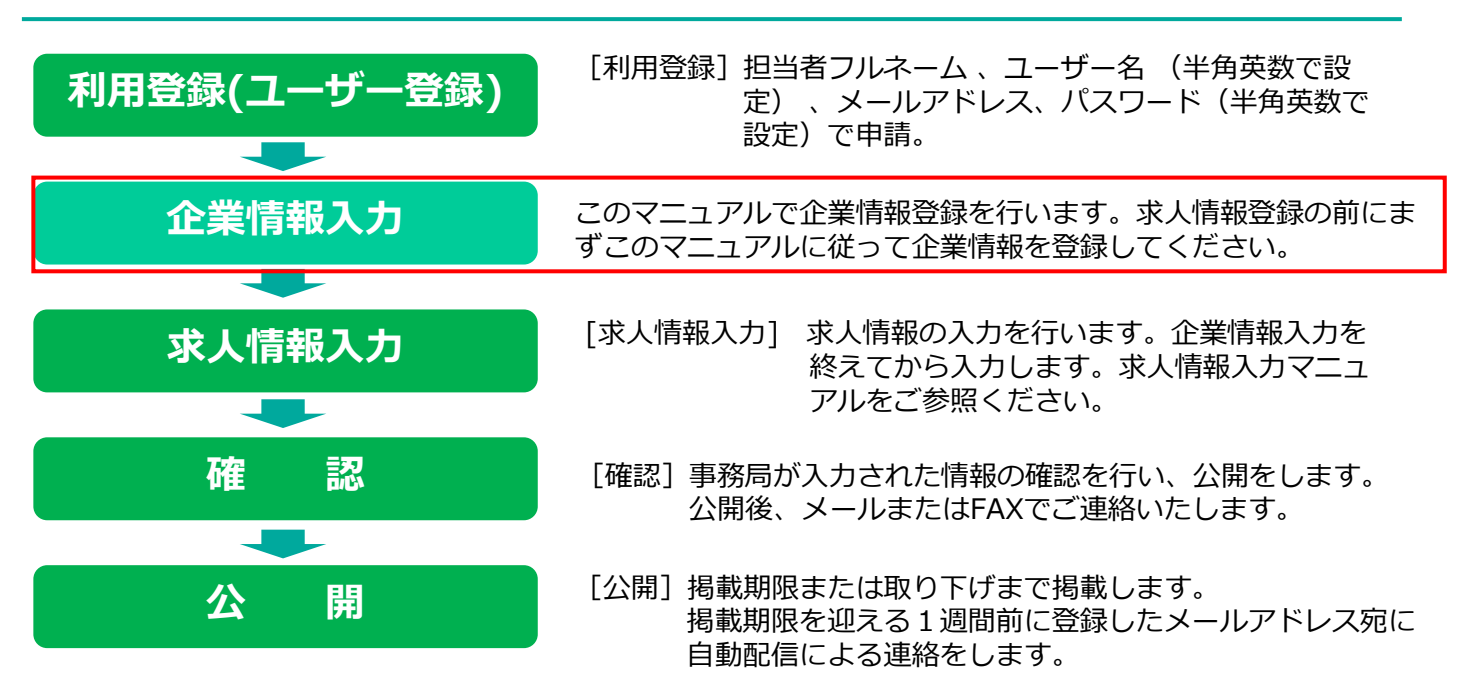

### (1)企業情報の掲載について

「基本情報」や「企業PR」の掲載を目的 としています。

### (2)企業情報の基本構成

企業情報の基本構成は大きく4つの パートに分かれています。

- ① 企業名
- ② 画像
- ③ 本文(自由入力)·紹介動画
- ④ 基本情報

本マニュアルでは、これらの項目 それぞれの入力方法についてご紹介します。

| 企業情報詳細                                                      | 2                |
|-------------------------------------------------------------|------------------|
| 【見本】Aomori Job 株式会社                                         |                  |
| 会社紹介<br>Aomori Job 株式会社は「〇〇〇〇学智塾」の運営<br>での教育をしっかりサポートしています! | を通して、小学生から大学受験生ま |
| 近年の人試制度の変化にもいち早く対応し、受験生し<br>を見据えた体制構築を行っています。               |                  |
|                                                             | 更新日/202          |
| 法人番号                                                        | 000000002        |
| 所在地 郵便番号                                                    | ₹030-0000        |
| 所在地 住所                                                      | 青森県青森市001-2-3    |
| 所在地 エリア                                                     | 東青(青森市、東津軽部)     |
| 業種                                                          | 教育・学習支援サービス業     |
| 段立                                                          | 平成△△年            |
| 資本金                                                         | 0000万円           |
| 売上                                                          | ALL ALL STRUM    |
| 従業員数                                                        | 15人              |
|                                                             |                  |

企業情報入力方法 2

#### (1) ログイン後の画面表示

ログインが完了すると、 利用登録前と同じような画面(右図)に 切り替わります。

利用登録前の画面との違い

- 「こんにちは、○○さん」の表記がある。
- ②「管理画面」「企業登録」「求人登録」 「インターン登録」「ログアウト」の 各ボタンが表示されている。

この2点をご確認ください。

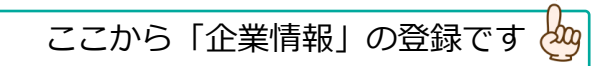

### (2)企業登録の方法

「企業登録」ボタンをクリックすると、 右の画面に移動します。今回は新規登録の方法を 説明します。

#### ①「新規追加」をクリックします。

→「新規企業情報を追加」画面に切り替わります。

 新規企業情報を追加

 企業額の入力に増するマニュアルはごちろ

 企業名を入力

 本文

 本文

 本文線は自由に入力できます。各様素面面でキーワード検索の対象にもなります。

 ・ メディアを追加

 ビジュアル アキスト

 ・ B J 三 三 ( 4 三 三 ④ 三 画

 ・ B J 三 三 ( 4 三 三 ④ 三 画

 ・ CLコーやうとして送信

 カデゴリー

 ・ ア・フー

 ・ ア・フリー

 ・ B J 二 二 ( 4 三 - 4)

 ・ B J 二 二 ( 5 - 4)

 ・ CLコーやうとして送信

#### ②企業名を入力します。

「求人情報」の登録では「職種名」が必要となりますが、 ここでは企業名のみご入力ください。

#### 【ログイン後の画面】

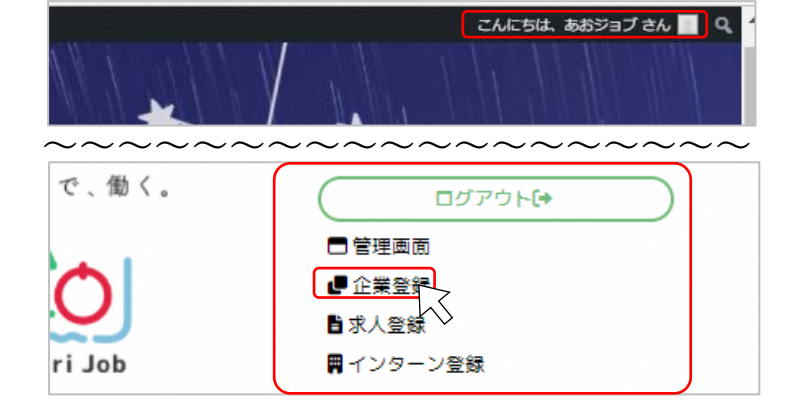

|     | 🙆 タッシュボード       | 企業情報新規道加                   |       |
|-----|-----------------|----------------------------|-------|
|     | <b>9</b> ] メディア | すべての日付 ~ カテゴリー一覧 ~ 絞り込み    |       |
|     | ★ 求人情報          | <ul> <li>91 Гли</li> </ul> | 投稿者   |
|     | ★ インターン情報       | 企業情報 が見つかりませんでした。          |       |
|     | 🖈 企業情報 🛛 <      | 0 87 HU                    | 投稿者   |
|     | 企業情報一覧          |                            |       |
|     | 新規追加            |                            |       |
|     | ● ニューを閉じる       |                            |       |
| •   |                 |                            |       |
|     |                 |                            |       |
|     |                 | 公開                         | ~ ~ * |
|     |                 | 下書き保存                      | プレビュー |
| -9- | ド検索の対象にもなります。   | ¶ ステータス: 下書き               |       |

### ③本文を入力します。

簡単な企業の紹介(アピールポイント)などを自由に入力できます。 この欄を有効に活用して目に留まる企業情報を作成しましょう。

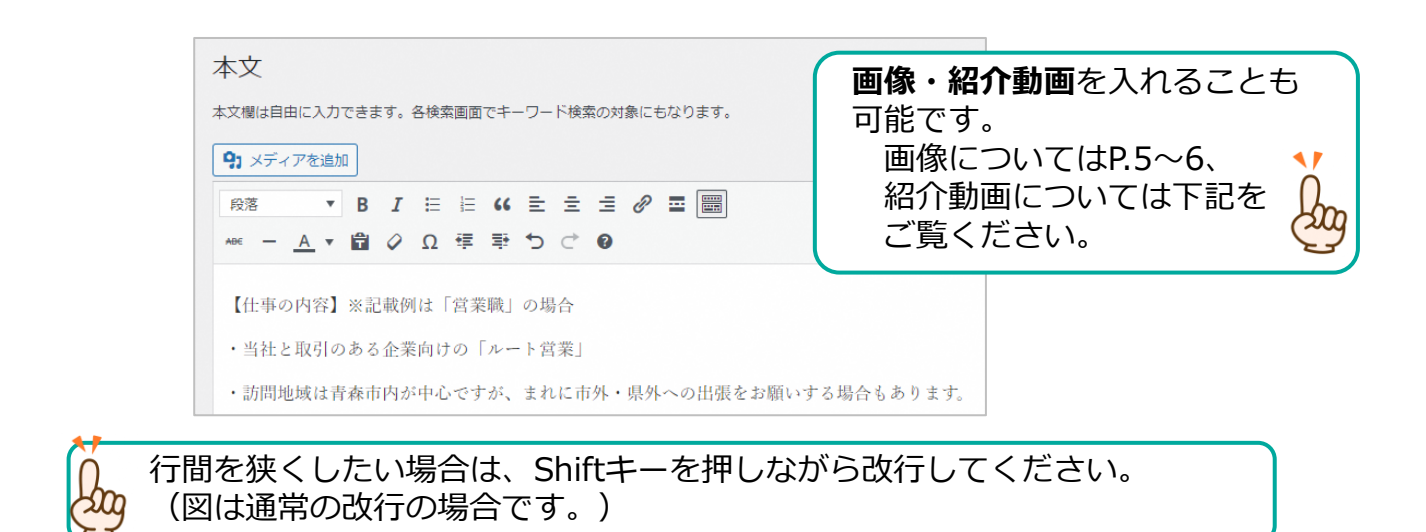

#### ※本文下に紹介動画をアップしたい場合

#### 【完成後のイメージ】

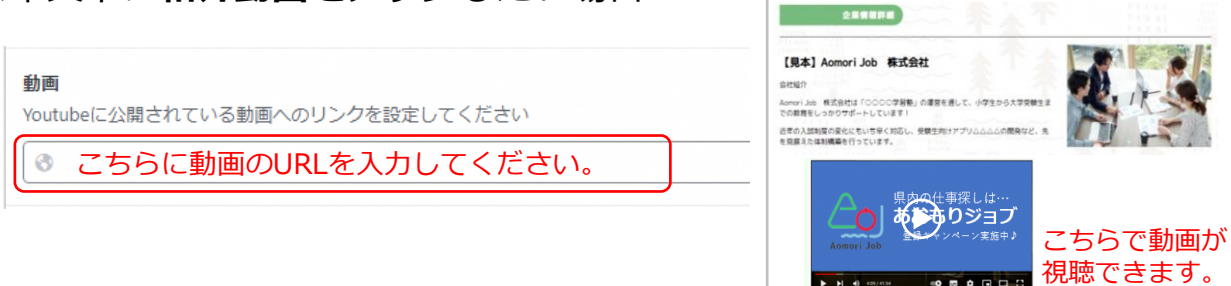

### ④基本情報を入力します。

A. 法人番号

「個人事業主」「自営」等で法人番号をお持ちでない場合は、この欄は空欄になります。

| 法人番号 <mark>[必須]</mark> * |                                                                     |
|--------------------------|---------------------------------------------------------------------|
| 国税庁法人番号公表サイトから検索できます     | 法人番号がわからないときは、<br>「 <u>国税庁法人番号公表サイト</u> から検索できます」<br>をクリックして調べられます。 |

#### B. 法人の本店住所;全国地方公共団体コード 法人の本店住所;全国地方公共団体コード[必須]\* こちらをクリックすると 北海道 (010006) $\sim$ 青森県(020001) 全国47都道府県から 岩手厚 (030007) 宮城県(040002) 選択できます。 秋田県 (050008) 山形県(060003) 福島県 (070009) 茨城県 (080004) 栃木県(090000) 群馬県(100005) 埼玉県(110001) 千葉県(120006) 東京都(130001) 神奈川県(140007) 新潟県(150002) 富山県(160008) 石川県 (170003) 北海道(010006) C. 所在地(郵便番号・住所・エリア) 所在地 郵便番号[必須]\* 郵便番号 および住所を入力した後、 所在地住所[必須]\* →エリアを選択します。 所在地 エリア[必須]\* (事業所のあるエリア ○ 東青(青森市、東津軽郡) ○ 中南(弘前市、黒石市、平川市、中津軽郡、南津軽郡) 複数を選択できます) □ 西北(五所川原市、つがる市、西津軽都、北津軽都) □ 上北(十和田市、三沢市、上北郡) □ 三八(八戸市、三戸郡) ※但し選択できるのは □ 下北 (むつ市、下北郡) 県内のエリアのみです。 D. 業種 当てはまるものを選択してください。 業種[必須] \* □ 農林漁業 □ 建設業 □ 食品製造業 □ 繊維・化学工業 □ 鉄工・鉱業・機械製造業 □ 電気・電子工業 ○ その他製造業 ○ 放送・出版・印刷業 ○ 電気・ガス・熱供給・水道業 ○ IT 関連・情報サービス業 ○ 運輸・通信業 □ 卸売・小売業 □ 金融・保険・不動産業 □ 旅行・ホテル・旅館業 □ 飲食サービス業 □ 教育・学習支援サービス業 ○ 医療・福祉サービス業 ○ 派遣・人材紹介業 ○ 学術研究・技術サービス業 ○ 公務員・団体職員 ○ その他

- E. 設立
- F. 資本金
- G. 売上
- H. 従業員数

上記項目の入力をお願いします。 ※ [必須] 項目ですので、 公開を希望しない情報については 「-」をご入力ください。

| 設立 <b>[必須] *</b>         |  |      |  |
|--------------------------|--|------|--|
| 資本金[必須] *                |  |      |  |
| 売上[必須] *                 |  |      |  |
| 従業員数 <mark>[必須]</mark> * |  |      |  |
|                          |  | <br> |  |

I. 事業内容

となっています。

この欄は、事業内容について自由にご入力いただける箇所

| 事業内容[必須]* |       |  |  |  |
|-----------|-------|--|--|--|
|           | (記載例) |  |  |  |

当社は、県内●●箇所で小学生から大学受験生を対象とした学習塾「○○塾」の 運営をしています。 毎年、多くの受験生に第一志望校合格の栄冠を勝ち取るお手伝いをしています。 令和△年度からは、▲▲市との提携により「無料放課後塾」の活動も開始しています。

## ※画像の取り込み方法

「本文」または「イメージ画像」から、 画像の取り込みが可能です。 これにより、応募者が検討の際に具体的な イメージを持つことができ、安心感がアップ します。

※必須項目ではないため、他の項目の入力後に ご検討ください。

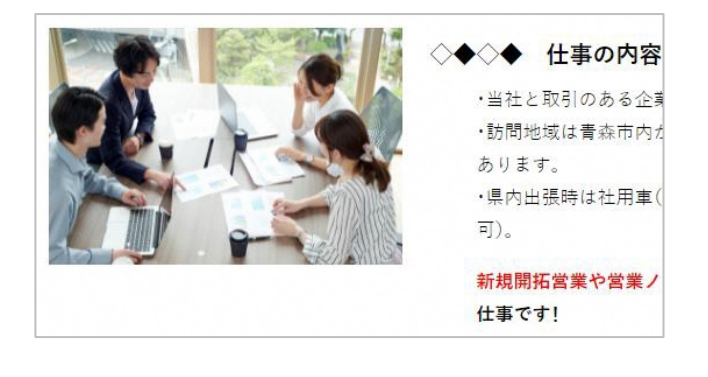

企業情報詳細 A) 画像取り込みのない場合 (「本文」にも「イメージ画像」にも画像の 【見本】Aomori Job 株式会社 指定なし) 会社紹介 Aomori Job 株式会社は「〇〇〇〇学習塾」の運営を通して、小学生から大学受験生ま での教育をしっかりサポートしています! 左図のように「あおもりジョブ」の ロゴマークが掲載されます。 近年の入試制度の変化にもいち早く対応し、受験生向けアプリ△△△△の開発など、先 を見据えた体制構築を行っています B)「本文」欄への画像取り込みの場合 【見本】Aomori Job 株式会社 「あおもりジョブ」のロゴマークはそのままで その隣(本文の上部)に画像が取り込まれます。 更新日/2021.12.05 ※「本文」内での表示位置調整は可能です。 会社紹介 Aomori Job 株式会社は「〇〇〇〇学習塾」の運営を通して、小学生から大学受験生ま C) 「イメージ画像」への画像取り込みの場合 【見本】Aomori Job 株式会社 左図のように画像が取り込まれます。 会社紹介 Aomori Job 株式会社は「〇〇〇〇学習塾」の運営を通して、小学生から大学受験生ま での教育をしっかりサポートしています! ※イメージ画像の位置調整はできません。 近年の入試制度の変化にもいち早く対応し、受験生向けアプリムムムの開発など、先 更新日/2021.12.05 を見据えた体制構築を行っています。

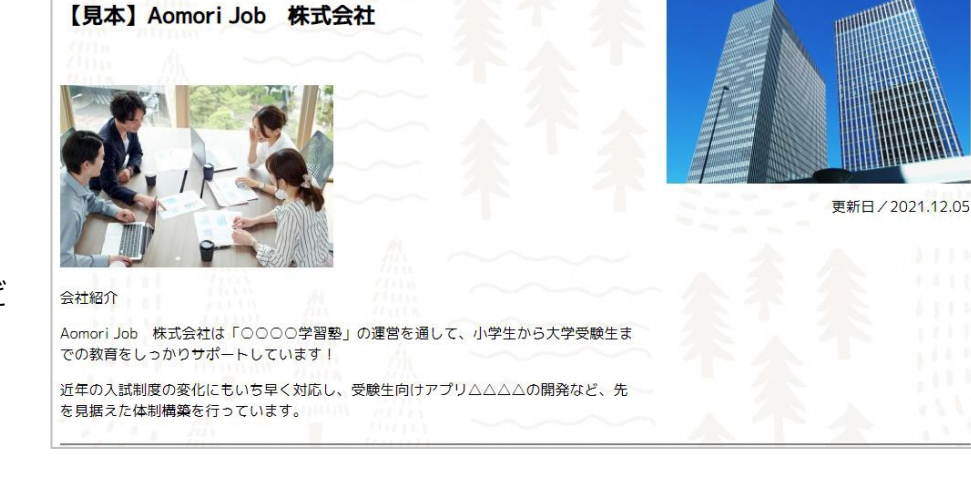

「本文」「イメージ画像」の 組み合わせを工夫しましょう。

- ·会社外観+業務風景
- ・企業ロゴ+業務風景
- ・業務風景+主力製品 など

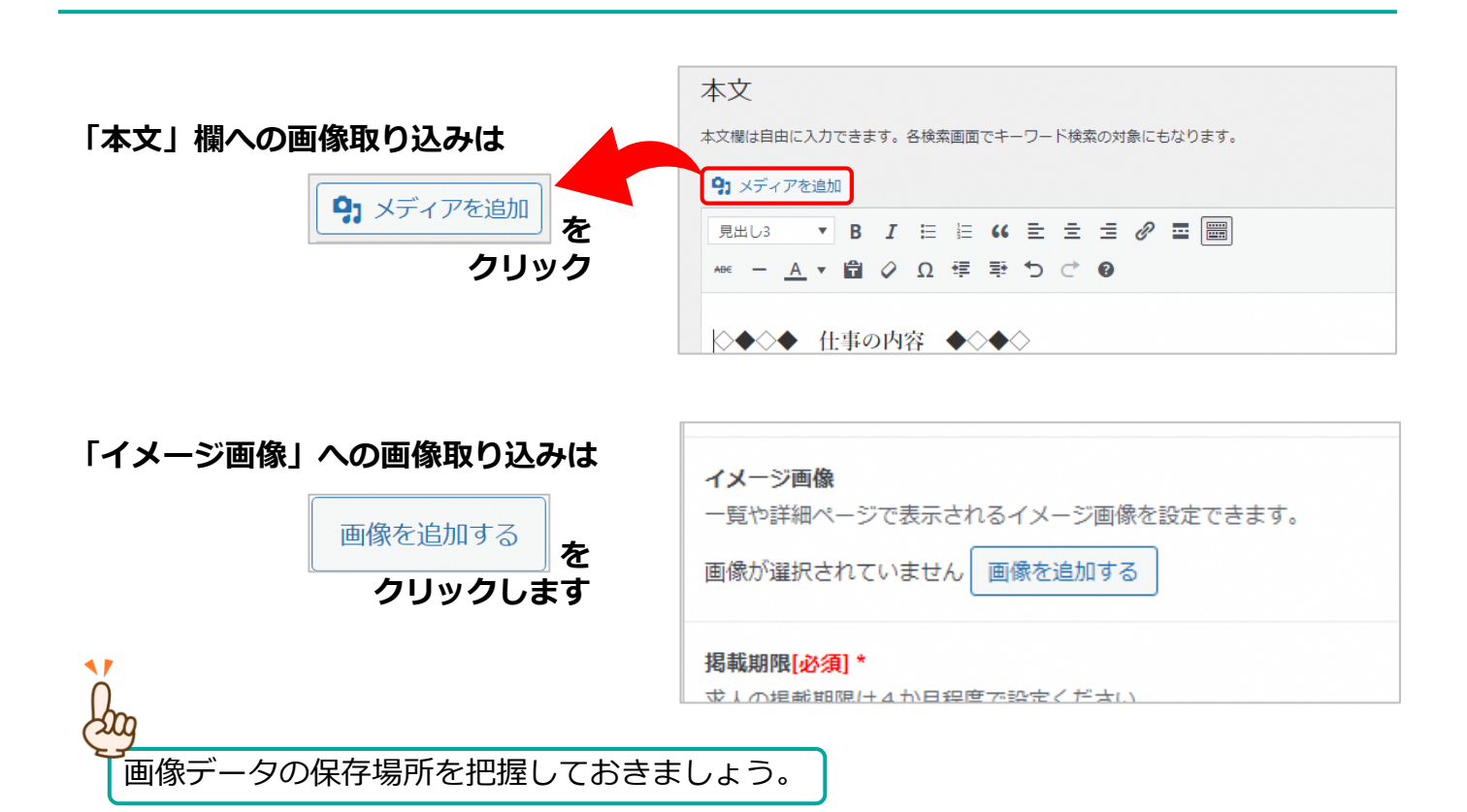

その後の手順(「本文」「イメージ画像」ともに共通)

| Ē | 画像を選択する                                          | 整理・ 新しいフォルダー                                                                                                    | =· 1 0                                     |
|---|--------------------------------------------------|----------------------------------------------------------------------------------------------------|--------------------------------------------|
|   | ファイルをアップロード メディアライブラリ                            | thy5 □−/ν     OneDrive                                                                                                    |                                            |
|   | ファイルをドロップしてアップロード<br>② <sup>または</sup><br>ファイルを選択 | <ul> <li>2 → 2 × 2 + 2 × 2</li> <li>2 → 2 × 2 + 2 × 4</li> <li>3 → 8 + 3 × 2 × 4</li> <li>3 → 8 + 5 + 7 + 6</li> <li>4 → 8 + 5 + 7 + 7 + 7</li> <li>5 → 8 + 2 + 5 + 7 + 7</li> <li>5 → 8 + 2 + 5 + 7 + 7</li> <li>5 → 8 + 2 + 5 + 7 + 7</li> <li>5 → 8 + 2 + 5 + 7 + 7</li> <li>5 → 8 + 2 + 5 + 7 + 7</li> <li>3 → 1 + 2 + 5 + 7 + 7</li> <li>3 → 1 + 2 + 5 + 7 + 7</li> </ul> | עו-ם לאל Ω                                 |
|   | 最大アップロードサイズ:8 MB。                                | 7711/42(N): 5096004_5                                                                                                    | <ul> <li>カスーファイル</li> <li>面く(O)</li> </ul> |

- ① 「ファイルをアップロード」をクリック
- ②「ファイルを選択」をクリック
- ③取り込みたい画像を選択
- ④「開く」をクリック
- ⑤取り込みたい画像が表示され、 青枠で囲われているのをチェック
- ⑥本文に取り込みの場合は「投稿に挿入」、 イメージ画像に取り込みの場合は 「Select」をクリック

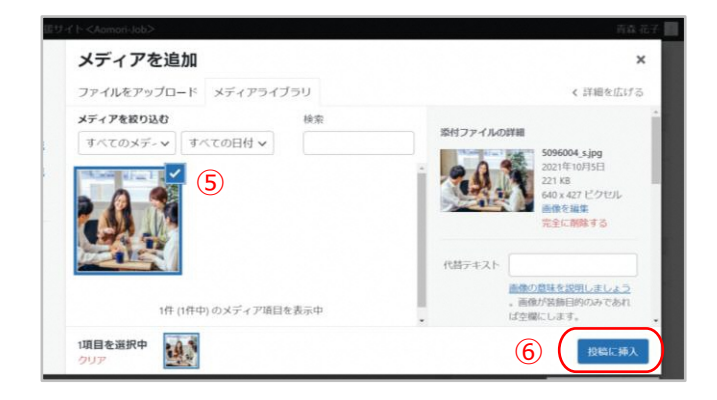

## 3 下書き保存/レビュー待ち/ログアウト/公開後の修正

#### (1)下書き保存とレビュー待ち送信

- ・入力を中断したいとき:下書き保存
- ・入力が終了して、公開を希望するとき:レビュー待ち送信
   ・どのように表示されるか確認したいとき:プレビュー

この後、事務局が確認・ 公開作業を行います。

hay

| 者 あおもりUI Jターン                                               | が職支援サイト <aomori-job></aomori-job>  |                           |          |     | 山田 花子 📃                                                                |
|-------------------------------------------------------------|------------------------------------|---------------------------|----------|-----|------------------------------------------------------------------------|
| 🙆 ダッシュボード                                                   | 新規企業情報を追加                          |                           |          | _ ٦ | 表示オプション ▼                                                              |
| ★ 投稿 3 メディア                                                 | 企業情報の入力に関するマニュアルは 企業名を入力           | 公開                        | ~ ~ *    |     | 公開 ^ ~ *                                                               |
| <ul> <li>■ 固定ページ</li> <li>■ コメント</li> <li>■ コメント</li> </ul> | 本文                                 | 下書き保存                     | プレビュー    |     | 下書き保存  ブレビュー  ア書き保存  ブレビュー  アステータス: 下書き 編集  への時にかった時                   |
| <ul> <li>▲ 式時報</li> </ul>                                   | <b>9</b> 7 メディアを追加<br>段落 ▼ B I   □ | 📍 ステータス: 下書き              | ###      | +71 | <ul> <li>① 公開状態: 公開 <u>温進</u></li> <li>前: すぐに公開する <u>編集</u></li> </ul> |
| ★ 小城台旧報 ★ 企業情報                                              | ΑΘΕ — <u>Α</u> τ 🛱 🖉 Ω             | ● 公開状態: 公開                | 払入       |     | 公開                                                                     |
|                                                             |                                    | <u>新規下書きとして複製</u><br>レビュー | -待ちとして送信 |     |                                                                        |

### (2) ログアウト

・画面右上のユーザー名をクリックするとメニューが表示されます。

| その中の「ログアウト」 | 」をクリックしてください。                               |                                                                                                    |
|-------------|---------------------------------------------|----------------------------------------------------------------------------------------------------|
| k           | 青森 花子<br>jinzaikakuho<br>プロフィールを編集<br>ログアウト | ロジアウトしました。<br>ユーザー名またはメールアドレス<br>パスワード<br>・<br>ログイン状態を保存する<br>ログイン<br>整練 //(スワードをお忘れですか?<br>・<br>のおもりU119ケンタ構改能サイトく<br>Appmのにいろった希知 |

### (3) 公開後の修正

公開後に企業情報を修正したい場合はまずは事務局(下記連絡先)にご連絡ください。

・事務局担当者が「公開中」の情報を「レビュー待ち」に戻します。ステータスが 「レビュー待ち」であることを確認したのち、修正していただいて入力が完了後は登 録時と同じように「レビュー待ちとして送信」をクリックしてください。事務局が チェックした上で公開いたします。

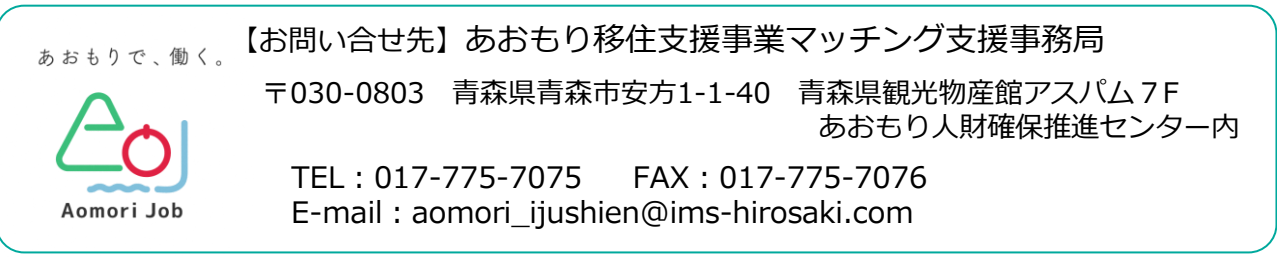

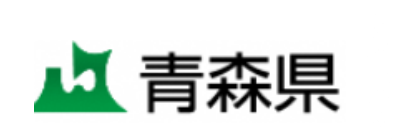

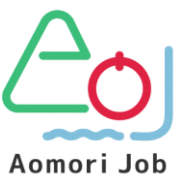

(こども家庭部 若者定着還流促進課 県内定着促進グループ)